## ご自分の論文数・被引用数の集計方法 (Web of Science「引用レポート作成」機能の利用方法)

引用索引データベース Web of Science の「引用レポートの作成」機能を使って、ご自分の年代別論文数推移 と引用された回数の年代別推移の集計レポートが作成できます。

### STEP①:Web of Science にログインする

広島大学図書館トップページの「データベース(学内限定):Web of Knowledge」 http://www.lib.hiroshima-u.ac.jp/database/wok.html からログイン。 または http://www.webofknowledge.com/にアクセスしてください。

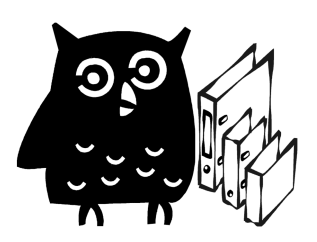

### STEP②:「著者ファインダー」で著者を特定する

| <ol> <li>1.「著者ファインダー」をクリック</li> <li>同姓同名の著者を研究分野、所属機関、国/</li> <li>地域などで識別ができる機能です。</li> <li>ResearcherID <u>http://www.researcherid.com</u>を</li> <li>取得されている場合は【補足】を参照</li> </ol> | Web of Science            検索         - Eビック マ           例: oil spiil" mediterranean         - EEマク マ           ANO マ         ・ 第音名 マ マ           第名で資料を検索するには、業者ファインダーを用してください。         - 第音名 マ マ           ANO マ         ・ 第音名 マ マ           例: Yale Univ SAME hosp (短縮形以入を表示)         - 第音形図 マ           検索(中名)協加 >>         - (英語のみ入力可能) |
|----------------------------------------------------------------------------------------------------|----------------------------------------------------------------------------------------------------|
| <ol> <li>2. 姓とイニシャルを入力し「名前で検索」<br/>をクリック(ワイルドカード(*\$?)は<br/>使用不可)</li> <li>例)浅原利正<br/>姓:asahara イニシャル:t</li> </ol>                                                                 | Web of Science            << Essential Science Indicators <sup>CM</sup> に取る           著者名による検索           独(必須)           asahara           度           卵 Smith           名前で検索           クリア                                                                                                    |

3.「著者セット」の一覧が表示されます。著者セットの絞り込みの「著者と共著者の所属」で「HIROSHIMA UNIV」および過去に所属していた機関をチェックして「絞り込み」をクリックしてください。(「その他の オプション…」をクリックすると機関一覧が表示されます)

4.絞り込み後、著者セットー覧から同一著者と思われるセットにすべてチェックを入れて「レコードを表示」 をクリックしてください。

| 著者セットの絞り込み<br>入力した名前: asahara t                                                                                                    | <ul> <li>→ レコードを表述</li> <li>マページを選択</li> </ul>                                                                                                    | 示 すべてをクリア<br>著者名                                                                                                    | <ul> <li>フィードバックを送って著者<br/>レコード</li> </ul> | セットの精度を高める<br>最後の既知の著者所                            | 属出版  |
|----------------------------------------------------------------------------------------------------|----------------------------------------------------------------------------------------------------|----------------------------------------------------------------------------------------------------|--------------------------------------------|----------------------------------------------------|------|
| <b>検索:</b> asaharat'<br>著者別名を選択                                                                                                    | 31. 🗹                                                                                                    | Asahara, T                                                                                                    | 1                                          | Hiroshima Univ                                     | 2002 |
| <ul> <li>▶研究分野 赦り込み</li> <li>▶研究分野</li> <li>▶ Web of Science の分野</li> <li>▼著者と共著者 赦り込み<br/>の所属</li> <li>□ HIROSHIMA PREFECTURAL<br/>HOSP</li> </ul> | I究分野 較り込み<br>I究分野<br>Meb of Science の分野<br>者と共著者 較り込み<br>所属<br>ROSHIMA PREFECTURAL<br>ST IND SCI TECHNOL<br>ROSHIMA UNIV<br>SKAI UNIV<br>SKAI UNIV<br>BO オブション | この著者の出版物名(レコード数の上位5位):<br>XXXIII WORLD CONGRESS OF THE INTERNATIONAL COLLEGE OF SURGEONS - ICS 2002 (1)<br>この著者の論文のサンブリング:-団<br>Asahara, T 1 ば著者セット】とは |                                            |                                                    |      |
| HIROSHIMA PREFECTURAL<br>INST IND SCI TECHNOL<br>♥ HIROSHIMA UNIV<br>TOKAI UNIV<br>tottori UNIV<br>その他のオプション<br>▶ 出版年                               |                                                                                                    | この著者の出版物名(レコード数の上位5位):<br>JAPANESE JOURNAL OF CANCER RESEARCH (1<br>この著者の論文のサンプリング: - E                                                                |                                            | 者自識加システムにより回じ者<br>者の手による可能性がある論文<br>記事を自動集計したセットです |      |

# ご自分の論文数・被引用数の集計方法 (Web of Science「引用レポート作成」機能の利用方法)

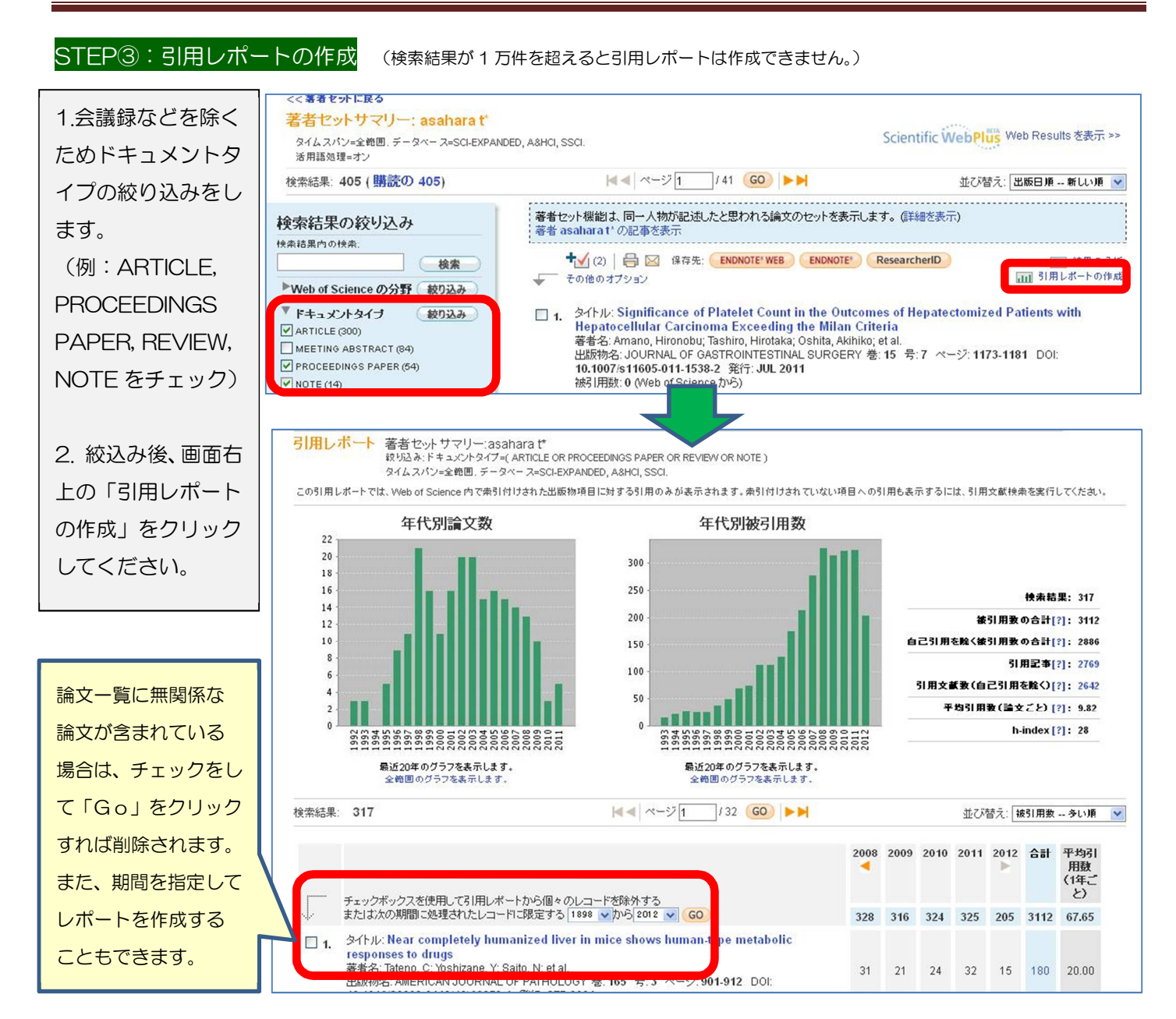

### 【補足】ResearcherIDからの引用レポートの作成

ResearcherID を登録サイト <u>http://www.researcherid.com/</u> にて取得し(登録無料)、[My Publications] リストに自著の論文を事前に登録しておくことにより、より正確な引用レポートの作成が簡単にできます。

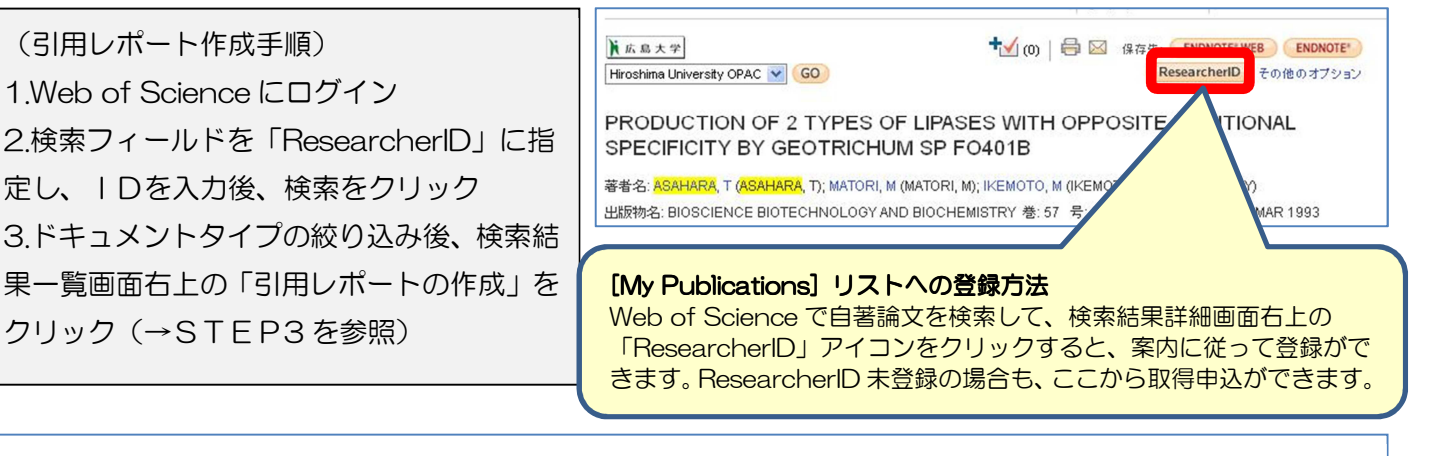

(問い合わせ先)広島大学中央図書館 調査相談サービス主担当 東広島 6216 tosho-fukyu-chosa@office.hiroshima-u.ac.jp